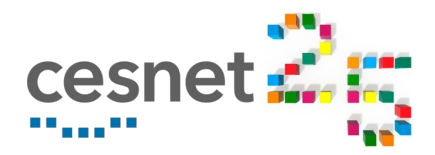

### **BIO-PORTAL** Simplified Cloud Portal for First-time Users

## Zdeněk Šustr

CESNET

21 April 2021

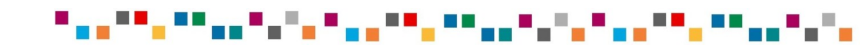

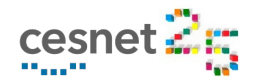

#### **Motivation**

Z. Šustr. Bio-portal. CESNET

- Many users access the cloud with a single appliance in mind
- Horizon (openstack GUI) is too complex especially for newbies
- Even worse, openstack lacks the concept of *templating*
- Numerous minor steps (or at least checks) must be taken (and understood) before instantiating a VM
  - Choose the right project
  - Choose the right image
    - For custom or community images this cannot even be done in Horizon
  - Reserve and assign a public IP address
  - Assign (possibly even generate) an SSH key pair
  - Choose (or at least confirm) network
  - Edit metadata

. . . .

Copy and paste or even modify the cloud-init script

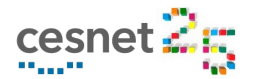

### **Bioconductor Guide Example**

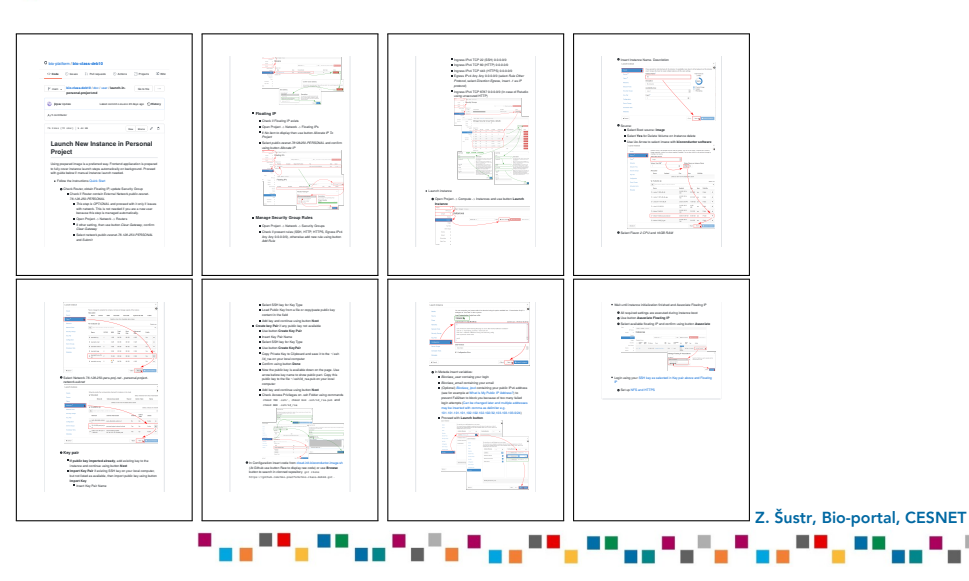

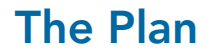

Z. Šustr. Bio-portal. CESNET

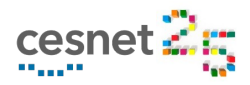

- Target first-time, low-scale users
- Start by choosing from supported appliances
- Wizard style only ask for input that is trully necessary
  - Extract attributes from environment or ask
  - Pre-fill options or at least limit choice
    - e.g., choose from 2 suitable VM sizes rather than 10
  - Make suggestions, explain what is going on
- Always prefer the new VM over old ones (old = expendable)
  - Assume user is in a rush
  - "Steal" IP addresses, suggest deletion of resources to free quotas,...
- Make sure the VM is ready & tell the user what to do next
  - E.g., ssh to this IP address...

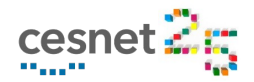

### **Bio-portal – 1<sup>st</sup> Generation**

- 1<sup>st</sup> generation in 2019
- Named for the first bioinformatics use case
  - Custom, isolated, desktop-like enviornment for non-tech students
  - Originally implemented in OpenNebula
- Suported appliances hard-wired
  - Only single-machine deployments
  - $\blacksquare$  Leave genericity for later  $\implies$  more time to think
- Fall back to Horizon for more complicated issues
- https://bio-portal.metacentrum.cz

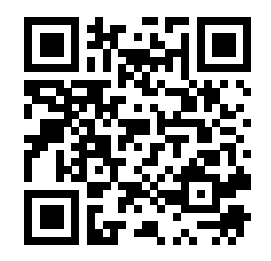

Z. Šustr. Bio-portal. CESNET

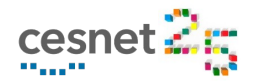

### **Bio-portal – 1<sup>st</sup> Generation**

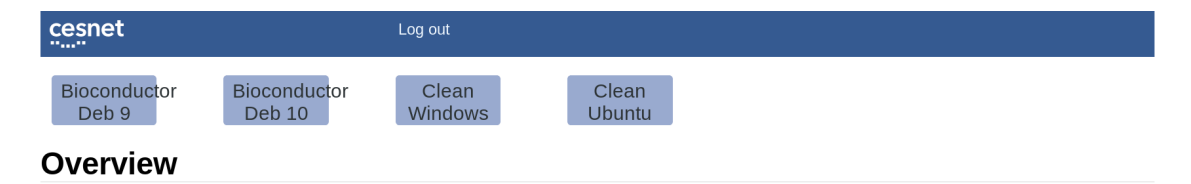

#### Limit Summary

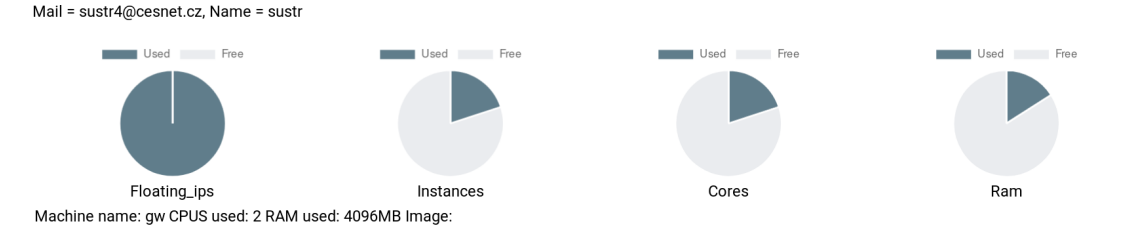

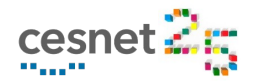

### **Bio-portal – 2<sup>nd</sup> Generation Backend**

Z. Šustr. Bio-portal. CESNET

#### Comming soon

#### New backend based on HashiCorp's Y Terraform

- Makes it easier to accept appliances developed by 3<sup>rd</sup> parties
- Enables support for multi-machine deployments
- Additional pilot use case: hadoop
  - Single machine
  - Virtual cluster

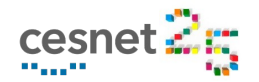

### **Bio-portal – 2<sup>nd</sup> Generation Frontend**

Z. Šustr. Bio-portal, CESNE

#### Comming soon

#### New generation of the frontend

- Applying what we learned about user-friendliness
- More exceptional situations covered by the wizard
  - Yes, SSH key generation will finally be supported
- Minimalistic set of features to manage existing VMs
  - Reassign IP addresses (return stolen IPs)
  - Delete machines
- Appliance organizer tagging
- Extra care to avoid mimicking/replacing Horizon
  - ... but still fall back to Horizon for more complicated issues

### Bio-portal – 2<sup>nd</sup> Generation

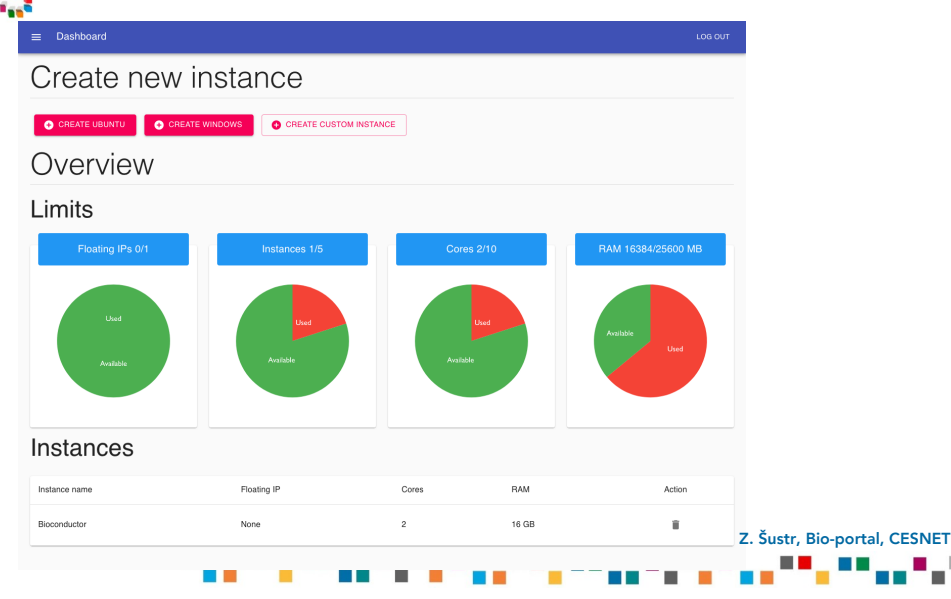

cesnet

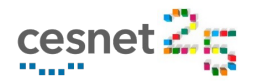

#### What Comes Next

Z. Šustr. Bio-portal, CESNE

#### Adding new appliances

- Campaign to add numerous bioinformatics appliances
- Hadoop clusters
- Other suggestions appreciated

#### Open to use cases

- Are you preparing an appliance for unskilled users?
- Do you have a course to teach?
- Have you been worrying about having to support your team?
- $\implies$  The simplified portal might be your answer.

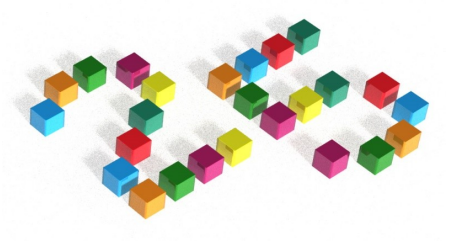

# **Questions?**

zdenek.sustr@cesnet.cz

### Thank you for your attention!